## How to Search for an Existing Incident Report

**RCC TRAILS provides the ability for users to search existing incident reports.** When searching for existing incident reports, users only have access and the ability to search for incident reports for a facility or facilities associated with their user credentials.

1. On the Facility Landing page hover over *Incident Reporting*. Click **Search Existing Incident** when it populates.

|                  |                     |                   |                              |            |        |       | <u>Log Ol</u>      |
|------------------|---------------------|-------------------|------------------------------|------------|--------|-------|--------------------|
| lew              | Application My Faci | lities Waivers In | cident Reporting             |            |        |       |                    |
| Facility Landing |                     |                   |                              |            |        |       |                    |
|                  |                     |                   |                              |            |        |       | 🕏 Refresh   援 🎍    |
|                  | FACID               | Facility          | Address                      | City       | County | Zip   |                    |
|                  | Y                   | Y                 | Y                            | Y          | Y      | Y     | Y                  |
|                  | CCI11036            | TEST              | 1209 cypress point apartment | ALPHARETTA | FULTON | 30005 | Report an Incident |

2. The *Search Existing Incidents* window will populate. The search can be completed in several ways. The simplest way is to type in the *Incident Number* and click *Search*. If you do not have the incident number choose your **Program Type** and **FACID** (facility ID), or input the city of your facility/agency.

| Search Existing  | Incidents |               |          |            |        |   |
|------------------|-----------|---------------|----------|------------|--------|---|
| Incident Number: |           | Program Type: | -Select- | ✓ FACID:   | Select | ~ |
| Facility Name:   |           | Address:      |          | City:      |        |   |
| Incident Statuce | - All -   | County:       |          | Telephone: | Zin:   |   |

3. The example below illustrates searching for an existing incident by using the facility name **Test**. After clicking search, it lists all incident reports related to **Test** facility. You can download the details of the incident report by clicking on the folder under Download Incident Details.

| earch Existin                                                    | ig Incidents                                                      |                                      |                                          |                               |                         |              |       |                                                        |                |   |                           |
|------------------------------------------------------------------|-------------------------------------------------------------------|--------------------------------------|------------------------------------------|-------------------------------|-------------------------|--------------|-------|--------------------------------------------------------|----------------|---|---------------------------|
| cident Number:                                                   |                                                                   |                                      |                                          | Program Type: -S              |                         | -Select- V F |       |                                                        | Select         | ~ |                           |
| acility Name:                                                    | test                                                              | test                                 |                                          | Address:                      |                         |              | City: |                                                        |                |   |                           |
| ncident Status:                                                  | - All -                                                           | - All - 🗸                            |                                          | County:                       |                         |              |       | :                                                      | Zip:           |   |                           |
|                                                                  |                                                                   |                                      |                                          |                               |                         |              |       |                                                        |                |   | Search Cancel             |
|                                                                  |                                                                   |                                      |                                          |                               |                         |              |       |                                                        |                |   |                           |
| NTAKE ID                                                         | FACID                                                             | Name                                 | Program Type                             | Receive                       | d Date                  | End Date     |       | Status                                                 |                |   | Download Incident Details |
| NTAKE ID<br>SA00169130                                           | FACID<br>CCI11036                                                 | Name<br>TEST                         | Program Type<br>CCI                      | Receive                       | d Date                  | End Date     |       | Status                                                 |                |   | Download Incident Details |
| NTAKE ID<br>5A00169130<br>5A00169129                             | FACID<br>CCI11036<br>CCI11036                                     | Name<br>TEST<br>TEST                 | Program Type<br>CCI<br>CCI               | Receive                       | d Date                  | End Date     |       | Status                                                 |                |   | Download Incident Details |
| NTAKE ID<br>5A00169130<br>5A00169129<br>5A00169127               | FACID<br>CCI11036<br>CCI11036<br>CCI11036                         | Name<br>TEST<br>TEST<br>TEST         | Program Type<br>CCI<br>CCI<br>CCI        | Receive                       | d Date                  | End Date     |       | Status<br>Pending Review / A                           | ssignment      |   | Download Incident Details |
| NTAKE ID<br>5A00169130<br>5A00169129<br>5A00169127<br>5A00153221 | FACID<br>CCI11036<br>CCI11036<br>CCI11036<br>CCI11036<br>CCI11036 | Name<br>TEST<br>TEST<br>TEST<br>TEST | Program Type<br>CCI<br>CCI<br>CCI<br>CCI | Receive<br>08/22/2<br>06/24/2 | rd Date<br>2022<br>2019 | End Date     |       | Status<br>Pending Review / A<br>Triage / Prioritizatio | ssignment<br>n |   | Download Incident Details |

## **System References**

## The Icons and Controls below will help you to navigate through RCC TRAILS:

| +  | ADD NEW<br>RECORD            | Opens a page or form to add a new record                                            |
|----|------------------------------|-------------------------------------------------------------------------------------|
| 0  | CANCEL                       | Abandons any inputs or edit to page or form                                         |
| Û  | DELETE                       | Deletes the associated entry or record                                              |
| 2  | DOWNLOAD<br>FILE             | Download a file to the local machine                                                |
| 1  | EDIT                         | Opens the EDIT mode of a page or form                                               |
| 3  | REFRESH                      | Reloads the active page                                                             |
|    | SAVE                         | Saves the input or new record                                                       |
|    | FILTER                       | Allows a data field to be drilled down to specific criteria, such as a Name or Date |
|    | DATE<br>PICKER               | Allows a specific date to be selected                                               |
| 2  | MICROSOFT<br>EXCEL<br>EXPORT | Exports view of report to MS Excel file                                             |
| è  | ADOBE<br>EXPORT              | Exports view or report to a PDF                                                     |
| НХ | HISTORY                      | When clicked displays the history for associated data field                         |

## **Contact Information**

If there are any questions or technical problems, please forward to <u>rcs@dhs.ga.gov</u>. For technical problems, be sure to include a screenshot of the

problem you are having on RCC TRAILS.